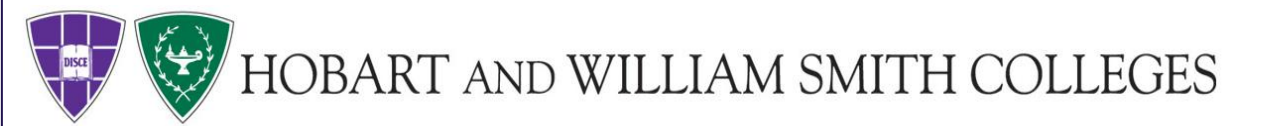

# **Instructions for Online Ordering**

### This guide covers instructions for registration, print job orders and supply orders.

Print Services offers paper and envelope supplies, copying, finishing, and sending bulk mailings, as well as specialty printing.

### **Services Included**

- Printing/Copying
- Finishing (binding, cutting, folding, etc.)
- Wide Format Posters and Banners
- Laminating
- Foam Core Mounting and laminating for wide format posters
- Bulk Mailing
- Package Receiving/Shipping
- Order Paper and Envelopes

# **Table of Contents**

Registration

Slides: 3-4

Placing a print order Slides: 5-14

Placing a supply order

Slides:15-18

**Printing reports** 

Slides:

printservices.hws.edu

**Step 1:** Type printservices.hws.edu in your address bar. Once on the website click **register now** in the upper right corner.

| (i) A https://printshopsrv.hws.edu/PSP/app/PSP_Start.asp                                                                                                    | ¢       | C!  | Q Search           | 2   |   |     | ↓ 佘       |
|----------------------------------------------------------------------------------------------------|---------|-----|--------------------|-----|---|-----|-----------|
| HWS Print Services Contact Us                                                                                                    |         |     |                    |     | ( | Reg | jister No |
|                                                                                                    |         |     |                    |     |   | /   |           |
| HWS Print Services                                                                                                    |         |     |                    |     |   |     |           |
| HOBART AND WILLIAM SMITH Welcome to our new Online Print<br>COLLEGES                                                                                                    | and Sup | opl | y Ordering System! |     | 1 | /   |           |
| . Using the Navigation buttons on the top you can order printing and supplies or                                                                                                    |         |     | Register N         | low | 3 |     |           |
| <ul> <li>using the wavigation buttons on the top you can order printing and supplies of get an estimate.</li> <li>Use the tabs to check the status of jobs, resubmit previous jobs, and track your printing budget.</li> </ul>                      |         |     |                    |     |   |     |           |
| New Order: When you click on New Order in the gray bar above, you will be given two options to choose from: Printing Order and Supply Orders.                                                                                                    |         |     |                    |     |   |     |           |
| <b>PRINTING ORDER:</b> When you select <b>Printing Order</b> you will be given several Category options to choose from. If you don't see exactly what you want, let us know. We preset the most commonly used options, but we can do Custom Orders. |         |     |                    |     |   |     |           |
| Once you select a Category you will be asked to select your choices for paper or other<br>media, ink color, and finishing options.                                                                                                    |         |     |                    |     |   |     |           |

# Registration

**Step 2:** Enter your contact information and create a login. Once you have completed this click register at the bottom of the page. We will receive a notification that you have made an account. Once we approve your account you will receive an email letting you know you have been approved.

<u>Note:</u> For your username and password you may create anything you would like, or use your campus username and password. If you choose to use your campus password please know that the system will automatically update your password if you change it.

**Step 3:** After making your account be sure to email us at <u>printservices@hws.edu</u> and let us know what account numbers you would like added to your profile for billing purposes.

| SERVICES HWS                                                                                                    | <b>Frint Services</b> Contact Us                     |                          |
|----------------------------------------------------------------------------------------------------|------------------------------------------------------|--------------------------|
|                                                                                                    |                                                      |                          |
| Enter some basic info                                                                                                    | rmation in order to take advantage of the features t | his site has to offer.   |
| All fields are required                                                                                                    |                                                      |                          |
| Enter Your Contact I                                                                                                    | formation                                            |                          |
| First Name                                                                                                    |                                                      |                          |
| Middle Initial                                                                                                    |                                                      |                          |
| Last Name                                                                                                    |                                                      |                          |
| Email Address                                                                                                    |                                                      | (2) Show Help            |
| Phone Number                                                                                                    |                                                      | (2) Show Help            |
| Site                                                                                                    | Please Select 👻                                      |                          |
| Site Mail Stop or Area                                                                                                    |                                                      |                          |
| Site Address Line 1                                                                                                    |                                                      | (2) Show Help            |
|                                                                                                    |                                                      |                          |
|                                                                                                    |                                                      |                          |
| Site Address Line 2                                                                                                    |                                                      |                          |
|                                                                                                    |                                                      |                          |
|                                                                                                    |                                                      |                          |
|                                                                                                    | Geneva                                               |                          |
| Site City                                                                                                    |                                                      |                          |
| Site City<br>Site State                                                                                                    | New York 👻                                           |                          |
| Site City<br>Site State<br>Site Postal Code                                                                                             | New York •<br>14456-3304                             |                          |
| Site City<br>Site State<br>Site Postal Code<br>Site Country                                                                             | New York -<br>14456-3304                             |                          |
| Site City<br>Site State<br>Site Postal Code<br>Site Country<br>Create Your Login                                                        | New York •<br>14456-3304                             |                          |
| Site City<br>Site State<br>Site Postal Code<br>Site Country<br>Create Your Login<br>User Name                                           | New York •<br>14456-3304                             |                          |
| Site City<br>Site State<br>Site Postal Code<br>Site Country<br>Create Your Login<br>User Name<br>Password                               | New York •<br>14456-3304                             |                          |
| Site City<br>Site State<br>Site Postal Code<br>Site Country<br>Create Your Login<br>User Name<br>Password<br>Confirm Password           | New York •<br>14456-3304                             |                          |
| Site City<br>Site State<br>Site Postal Code<br>Site Country<br>Create Your Login<br>User Name<br>Password<br>Confirm Password<br>Verify | New York •<br>14456-3304                             | C                        |
| Site City<br>Site State<br>Site Postal Code<br>Site Country<br>Create Your Login<br>User Name<br>Password<br>Confirm Password<br>Verify | New York •<br>14456-3304                             | CECAPTCHA'**             |
| Site City<br>Site State<br>Site Postal Code<br>Site Country<br>Create Your Login<br>User Name<br>Password<br>Confirm Password<br>Verify | New York •<br>14456-3304                             | CEAPTCHA~~               |
| Site City<br>Site State<br>Site Postal Code<br>Site Country<br>Create Your Login<br>User Name<br>Password<br>Confirm Password<br>Verify | New York 14456-3304                                  | CEATCHA~<br>vacy & Terms |

## Placing a Print Order

Step 1: Visit www.printshopsrv.hws.edu and log into your user account

Step 2: Click on new order and select Printing Order and select the type of job you would like to submit.

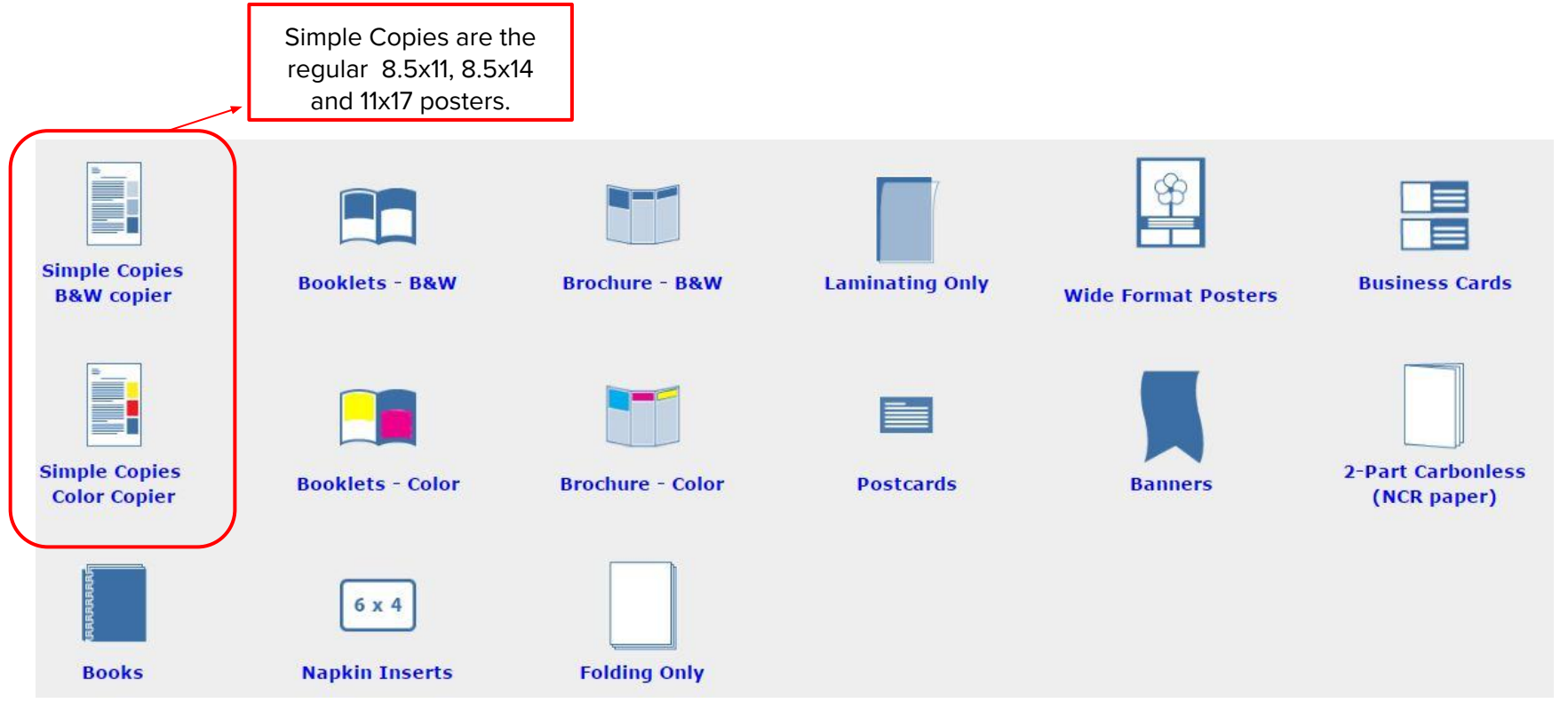

## Placing a Print Order: Simple Color Copies

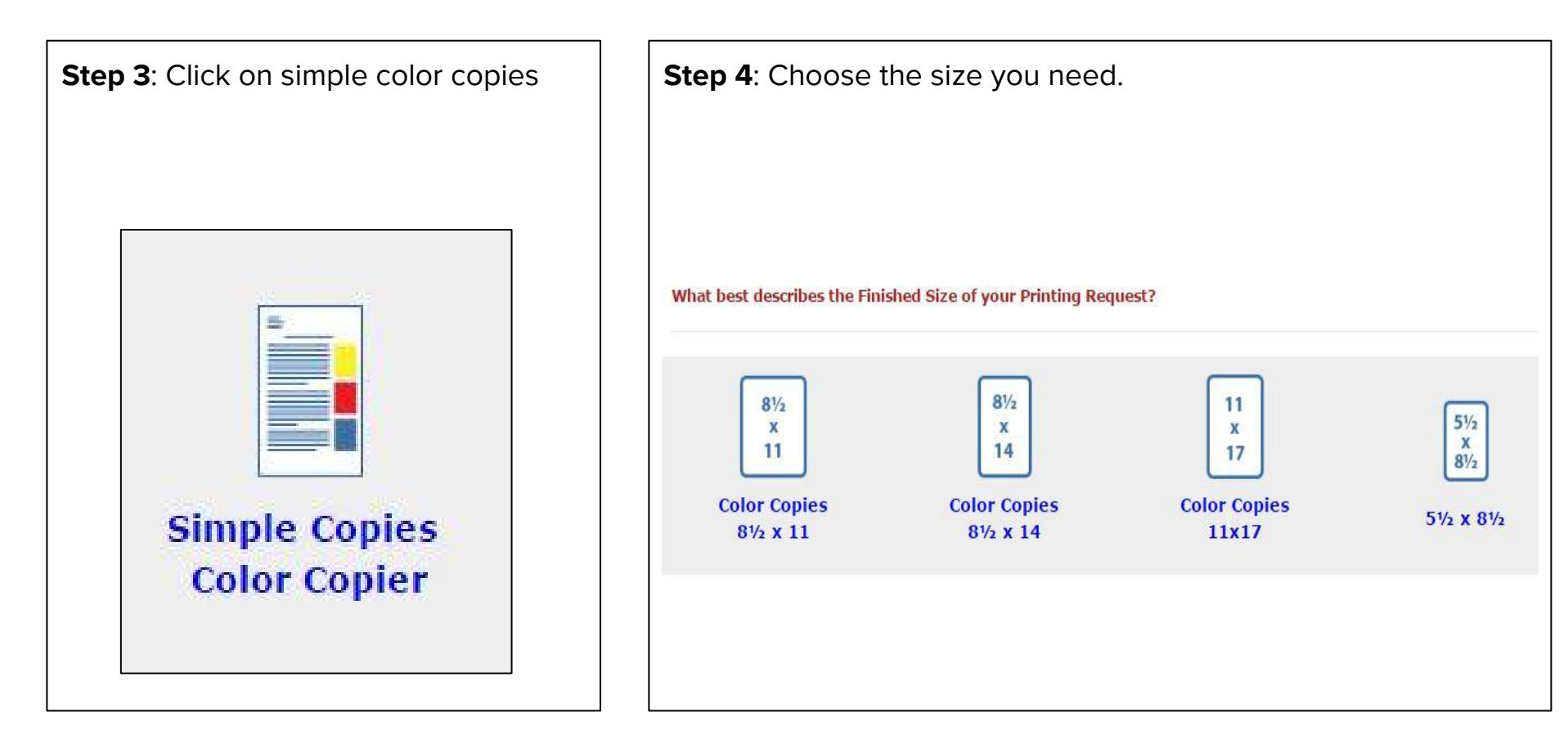

Step 5: Name your file and provide specifications.

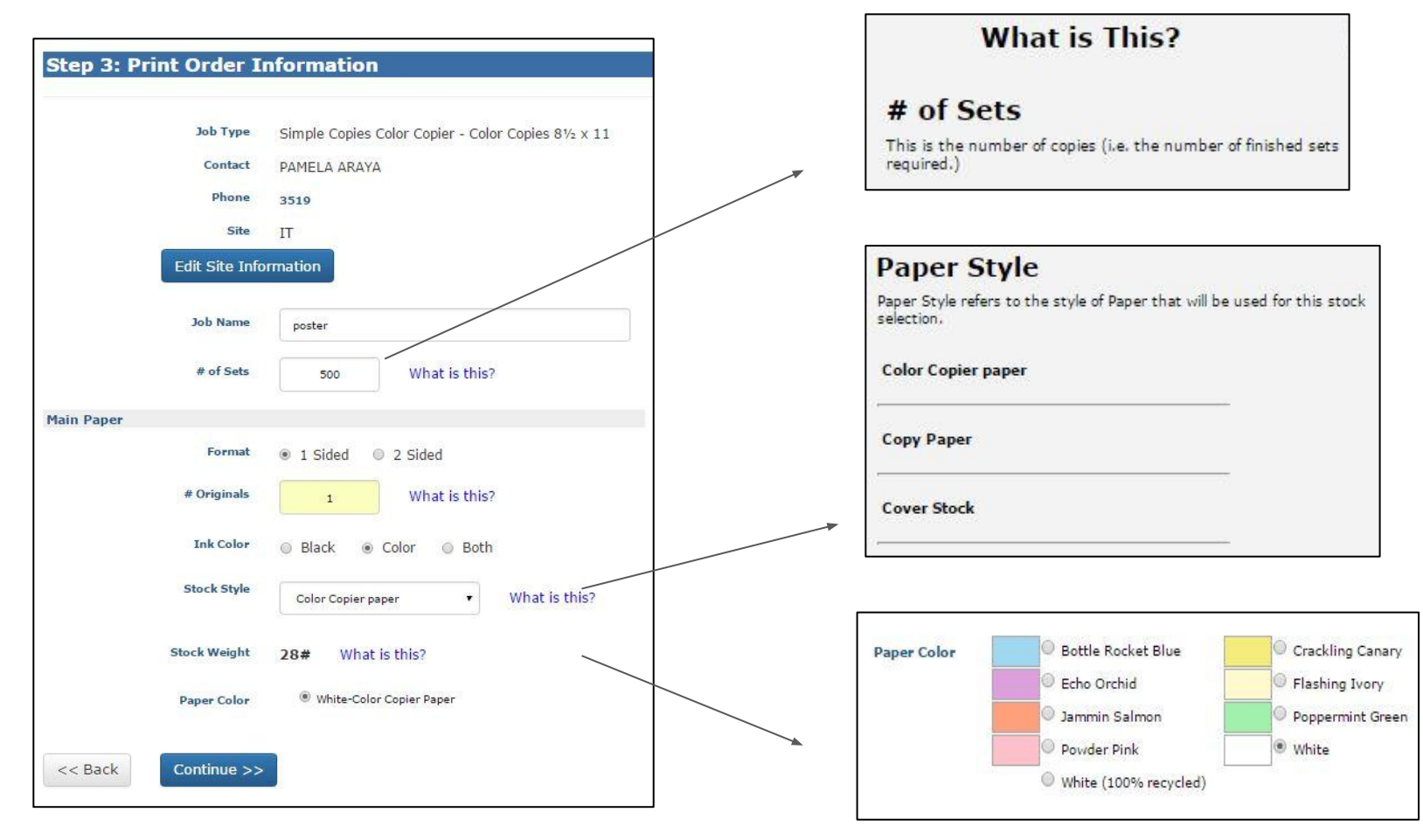

#### printservices.hws.edu

Step 6: Choose your finishing.

| Binding | None<br>No | Change<br>ne          | E Staple 1 Top E Staple 2 Side | /  | Note: <b>Binding</b><br>includes, single staple,<br>double staple,<br>laminating and<br>mounting on foam<br>core.                                                  |
|---------|------------|-----------------------|--------------------------------|----|----------------------------------------------------------------------------------------------------|
| Folding | None       | Change<br>ne<br>Other | Horizontal Fold                |    | You also have the<br>option for custom<br>fold. Select <b>other</b><br>and then let us<br>know in the special<br>instructions tab the<br>kind of fold you<br>need. |
|         |            |                       | Special Instruction            | ns |                                                                                                    |

Step 7: Name your file and provide specifications.

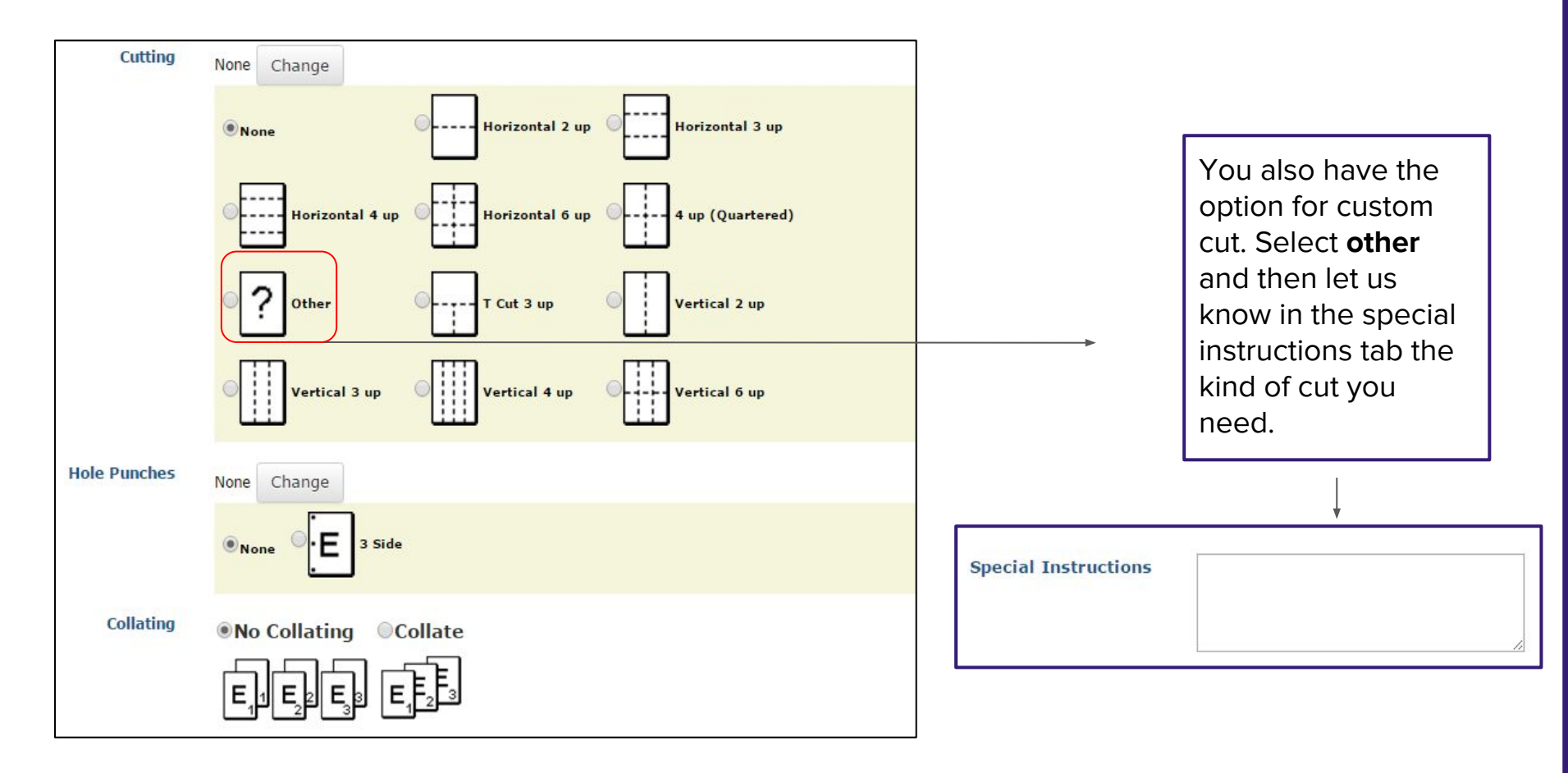

Step 8: Attach your file.

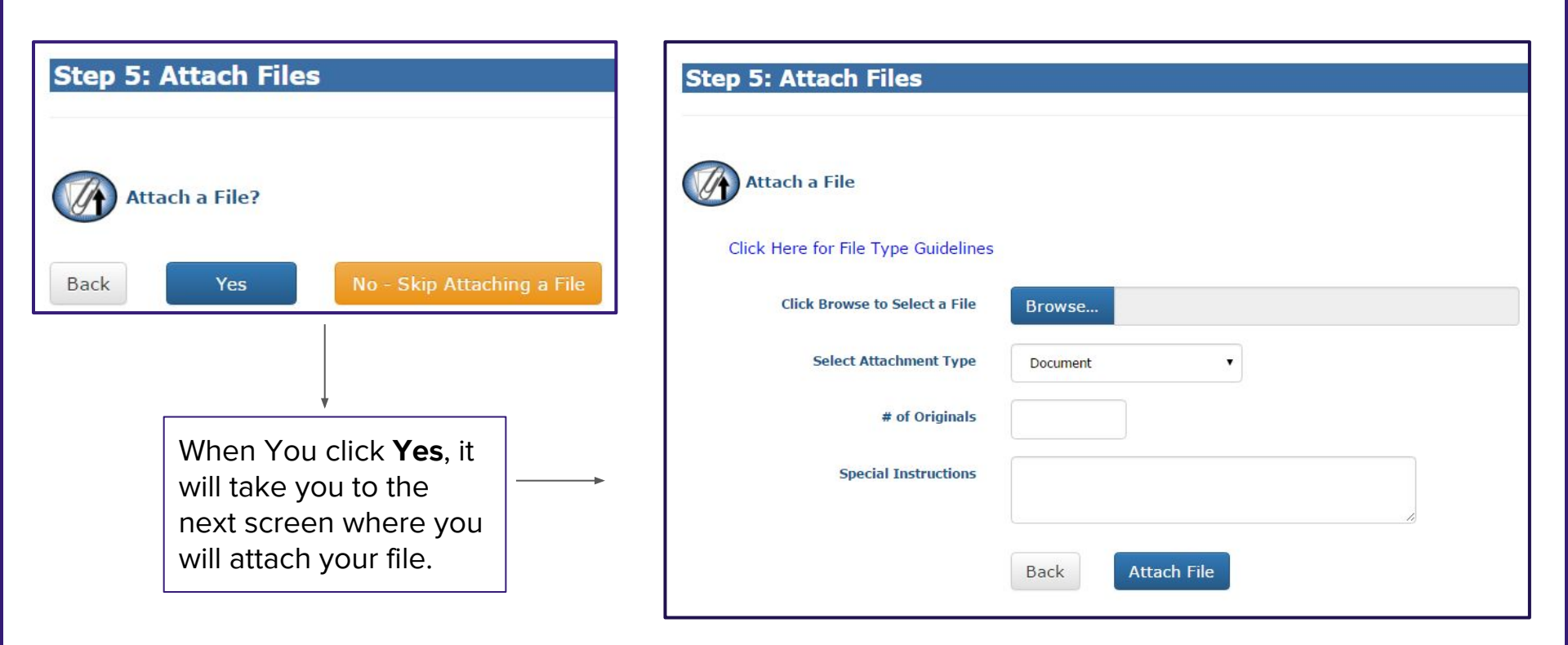

Step 8 continued: Attach your file and view the file.

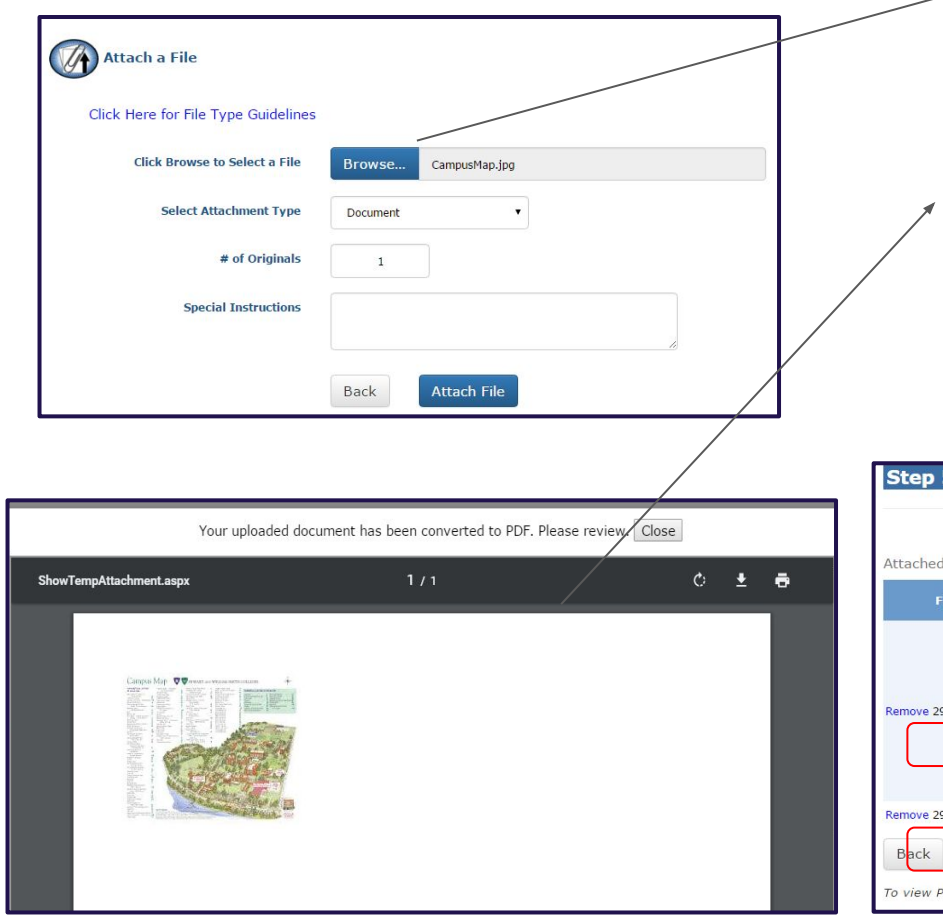

**Browse** for your file, select the type of file, note the number of originals and give any special instructions needed.

View and proof your file

When you attach your file, the system will automatically convert it into a PDF if it isn't already. The system will send the original file, and the PDF. Next, Click **Continue**.

| Step 5: Attach Files                  |                   |                   |                                  |                                                                                                    |
|---------------------------------------|-------------------|-------------------|----------------------------------|----------------------------------------------------------------------------------------------------|
|                                       |                   |                   |                                  |                                                                                                    |
| Attached Files                        |                   |                   |                                  | $\backslash$                                                                                                    |
| File Name                             | File Size Type    | Update Sort Order | Approval                         |                                                                                                    |
| Remove 297_CampusMap_06172016_GGH.pdf | 11 KB Document    | 1                 | OK As Is - Proceed with Printing | Carpo Mar Vincense and Annual Annual Annua |
|                                       |                   |                   |                                  | View                                                                                                    |
| Remove 297_CampusMap_06172016_GGH.jpg | 7 KB Document     | 2                 | Original File                    | View                                                                                                    |
| Back Attach Another File              | Continue          |                   |                                  |                                                                                                    |
|                                       | wor such as Adobs | Peader            |                                  |                                                                                                    |

### Step 9 continued: Approve your file for printing.

| Step 5: Approve                                   | the Attached File                                                                                                    |                   |
|---------------------------------------------------|----------------------------------------------------------------------------------------------------|-------------------|
| Please note: some form<br>"File Approved?" to use | natting options (i.e. graphics, fonts sizes, font types) may NOT be preserved during the conversion process. Select "No" for<br>e the original file. |                   |
| Original File Name                                | CampusMap.jpg                                                                                                    |                   |
| File Size                                         | 7 Kilobytes                                                                                                    |                   |
| Attachment Type                                   | Document                                                                                                    | It you are happy  |
| View Converted File                               | 297_CampusMap_06172016_GGH.pdf                                                                                                    | with the way your |
| # of Originals                                    | 1                                                                                                    | file looks select |
| Notes                                             |                                                                                                    | OK As Is and      |
|                                                   |                                                                                                    | continue. You can |
| File Approval                                     | OK As Is - Proceed with Project                                                                                                    | also cancel the   |
|                                                   | Not Approved - Make Changes and Send Proof                                                                                                    | attachment and    |
|                                                   | Not Approved - Make Changes and Proceed with Project (No Proof Necessary)                                                                            | you can attach a  |
| Cancel Attaching a                                | File Continue                                                                                                    | new file.         |

### **Billing and Due Date**

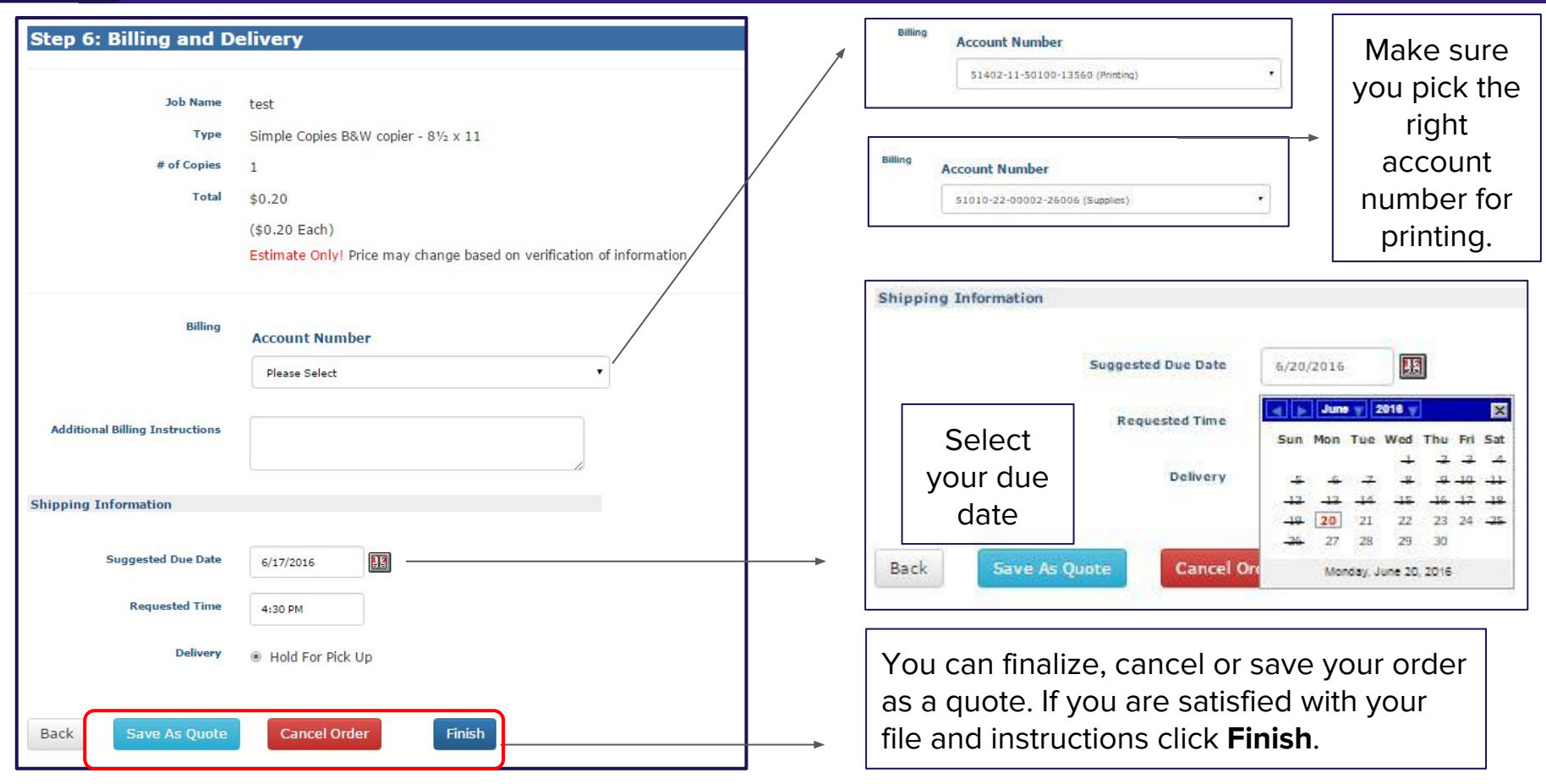

### **Finish and Review Your Order**

| Order Process Complete                                                                                                    | ere Bask Ta Dia                    | at Order Datail                                                                        |                                             |                                                               |                                 |                                       |                               |
|----------------------------------------------------------------------------------------------------|------------------------------------|----------------------------------------------------------------------------------------|---------------------------------------------|---------------------------------------------------------------|---------------------------------|---------------------------------------|-------------------------------|
| Your order has been submitted. Thank you!                                                                                                |                                    | Hobart & William Smith Co<br>300 Pulteney St<br>Geneva, NY 14456-3304                  | olleges - Print Services                    |                                                               |                                 |                                       | Јов Тіс<br><b>29</b>          |
| Thank you. Your order has been submitted. We appreciate your business.       Order # 297       View Order Summary       Print Job Ticket | Created Date<br>Status<br>Job Name | Ph: 315-781-3520 Fax:<br>6/17/2016<br>Submitted (6/17/2016)<br>test                    | Requisition #<br>Needed by<br>Ship to Phone | 6/17/2016 4:30 PM                                             |                                 | Originator C<br>Designer<br>Recipient | Priority: N<br>Sail Hoesterey |
| Job Name test /                                                                                                    | Site/Dept<br>Account #('s)         | IT (Gail Hoesterey)<br>CASH                                                            | Approval:                                   |                                                               |                                 |                                       | Copyright Approved            |
| Current Status Submitted                                                                                                    | ≠ Sets<br>Category<br>Finish Size  | 1<br>Simple Copies B&W copier<br>BVa x 11                                              |                                             | ORDER  Proof Required  Graphics Work Required  Color Printing |                                 | Collate                               | Si<br>#                       |
| When you finish your order, you will                                                                                                    | Add-ons:                           | BINDING                                                                                | 4 up (Quarter                               | red) (2)                                                      | FOLD                            | Noi                                   | DRILLING                      |
| submission. You will be able to view                                                                                                    | Sheets<br>4/set (4)                | #UP         Originals           Single         4         20# Co           (Main Paper) | Stoc<br>py Paper White 8½ x 11              | STOCKS                                                        | 2Sided                          | Resource<br>Xerox D110-11             | : Color                       |
| your Phili Job licket.                                                                                                    | Packaging                          | INSTR<br>None                                                                          | UCTIONS                                     | Distribution                                                  | Hold for Pickup                 | SHIPPING                              |                               |
| lob description                                                                                                    |                                    |                                                                                        |                                             | Delivery Note                                                 |                                 |                                       |                               |
|                                                                                                    | \ord\2016\Jun                      | n\297_CampusMap_06172016_GGH.jpg<br>n\297_CampusMap_06172016_GGH.pdf                   | •                                           | Document Original<br>Document OK As I                         | File<br>- Proceed with Printing |                                       | 1 VONGINAIS                   |
| File name and information                                                                                                    | Signature<br>Print                 |                                                                                        |                                             | APPROVED BY                                                   |                                 | Date<br>Date                          |                               |
|                                                                                                    |                                    |                                                                                        |                                             |                                                               | Estima                          | ted Tota                              | 1                             |

-printservices.hws.edu

Print Ticket

Sheets per Set 4 # Pads

4

0

Price \$0.20

Job Ticket 297 **Priority: Medium** 

## **Placing a Supply Order**

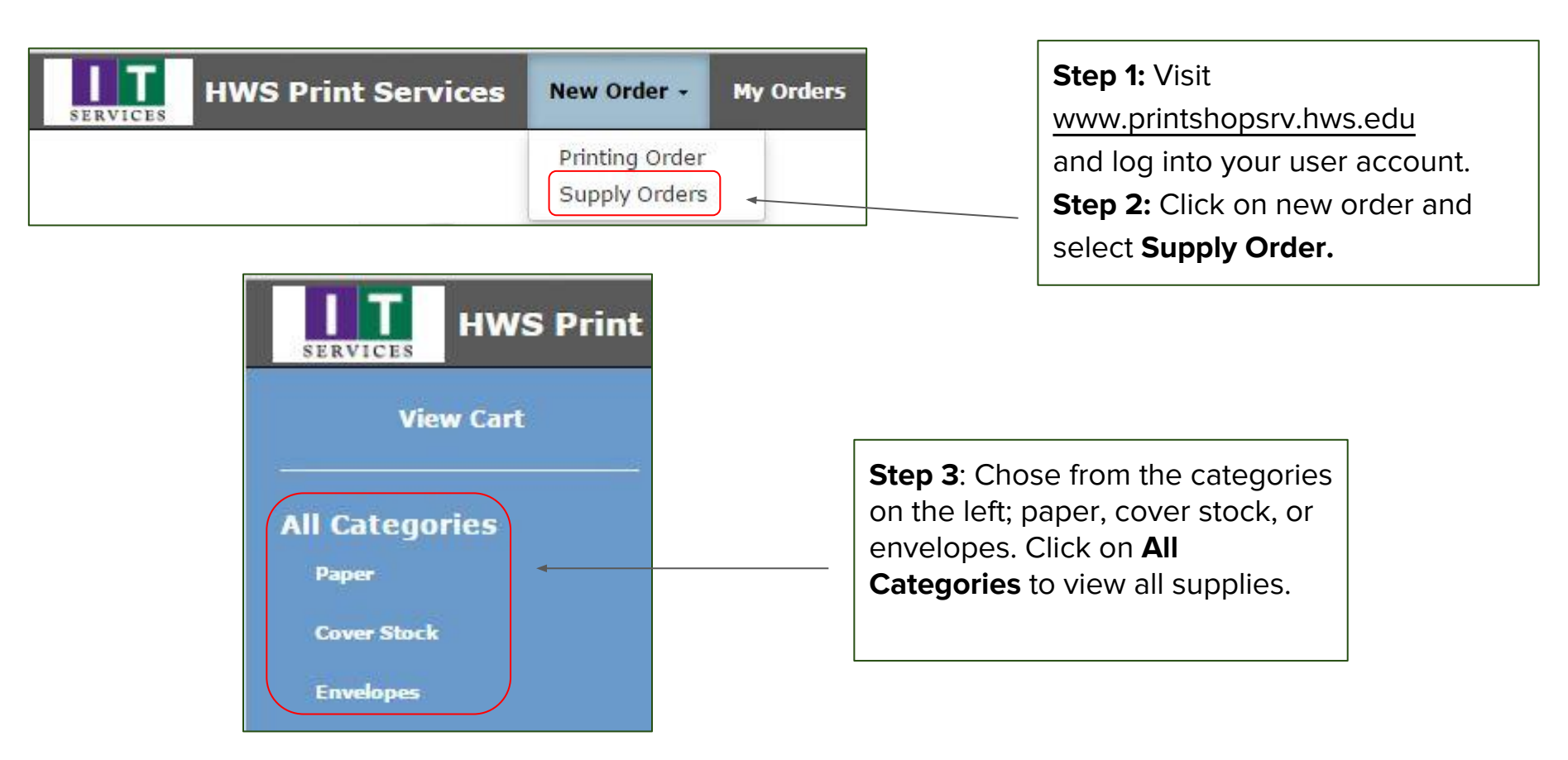

Step 4: Find the product you want to order and choose "add to cart".

|                 | White 81/2 x1       |                                                                                                    |
|-----------------|---------------------|----------------------------------------------------------------------------------------------------|
| Step 5: Once    | PAPER 81/2 x 11, R  | AM of 500                                                                                                    |
| the product has | Price               | \$3.9500 per REAM (of 500)                                                                                                    |
| been added to   | Delivery<br>Details | 1 to 2 days<br>Blizzard™ Blinding White Copy Paper, 8 1/2" x 11", 98 Bright Formulated with ColorLok® technology for<br>smear resistance, bolder blacks and brighter colors For use in inkjet and laser printers, fax machines and |
| your cart you   | 10 REAMS PER        | copiers FSC Certified, ensuring responsible use of forest resources * 98 Brightness * 20lb Weight<br>5000 SHEETS PER CARTON                                                                                                    |
| can then        | PAPER               | A paper of equal quality will be substituted in the event that this specific brand is no longer available.                                                                                                    |
| choose the      | SUBSTITUTES         |                                                                                                    |
| quantity.       | Add to Cart         |                                                                                                    |
|                 |                     | Continue Shopping View Cart                                                                                                    |

**Note:** The details of the product will tell you how many reams are in a carton for that product.

**Step 6:** Click **View Cart** and verify that your order is correct and click **Checkout** 

|            |                                                                                           | Shopping Cart   |                                           |                           |
|------------|-------------------------------------------------------------------------------------------|-----------------|-------------------------------------------|---------------------------|
|            |                                                                                           | Pricing for IT  |                                           |                           |
|            | << Continue Shopping                                                                      | Update Quantity | Checkout                                  |                           |
|            | Item                                                                                      | Qty             | Unit Price                                | Extended                  |
|            | White 8½ x 14<br>PAPER, 8½ x 14, REAM of 500<br>Min Qty: 1<br>Max Qty: 999999             | 2 Remove        | \$6.60                                    | \$13.20                   |
| No.        | White 11x17<br>PAPER, 11 x 17, REAM of 500<br>Min Qty: 1<br>Max Qty: 999999               | 1 Remove        | \$10.20                                   | \$10.20                   |
|            | 3 Hole Punch<br>PAPER 3-hole punch, 8½ x 11, REAM of 500<br>Min Qty: 1<br>Max Qty: 999999 | 1 Remove        | \$4.85                                    | \$4.85                    |
| Empty Cart |                                                                                           |                 |                                           |                           |
|            |                                                                                           |                 | Subtotal<br>Sales Tax (0%)<br>Order Total | \$28.2<br>\$0.0<br>\$28.2 |
|            | << Continue Shopping                                                                      | Update Quantity | Checkout                                  |                           |

printservices.hws.edu

**Step 7:** Verify that your contact information is correct and chose the correct account number. Please be sure to choose your supply account number. Choose a due date, how you want your order delivered, and add any special instructions you may have for us.

|                                    | •          |
|------------------------------------|------------|
| << Cc                              | View Cart  |
| Contact Information                |            |
| Contact Name                       | John Smith |
| Phone Number                       | 3519       |
| Site / Dept                        | IT         |
| Account Number                     | •          |
| Additional Billing<br>Instructions |            |

**Step 8:** Once you have verified all the information you provided is correct, click **submit order** or **save estimate** for future reference.

| Suggested Due Date   | 6/30/2016        |
|----------------------|------------------|
| suggested bate       |                  |
| Rush?                | Yes              |
|                      | No               |
| Delivery             | Hold For Pick Up |
|                      | Ship To Address  |
|                      | Ship to Site     |
| Attn                 | John Smith       |
| Mail Stop or Area    |                  |
| Shipping Address     | 300 Pulteney St  |
| Address2             |                  |
|                      |                  |
| City                 | Geneva           |
| State (Abbreviation) | NY               |
| Postal Code          | 14456            |
| Country              |                  |
|                      |                  |
| cial Instructions    |                  |
| Notes                |                  |
|                      |                  |
| ect An Action        |                  |
| Cancel Order         | Cuberth Order    |

#### **Step 9:** Once you have submitted your order you can print an Print Close order ticket for your records U (4) Store Order 18 Your Store order has been submitted! Submitted Order Date: 6/21/2016 Status: Status Site / Dept: IT 6/21/2016 9:33 AM Date: Needed 7/1/2016 Contact: PAMELA ARAYA By: Your ticket number is 18. Click Here to print a hard copy of the ticket for your records. 3519 In the meantime, the staff in the print shop will review and process your order. If the Account: 11-15600-00002 print shop has any questions, they will contact you. Thank you for your order. Unit Item Qty Item Name Units Ext Price Price Click on the links below to create a new order or return to the homepage. White 81/2 x 14 PAPER, 81/2 x 14, REAM of 500 REAM 2 \$6.60 \$13.20 Add another order PAPER 3-hole punch, 81/2 x 11, Return to homepage 3 Hole Punch REAM \$4.85 \$4.85 1 REAM of 500 White 11x17 PAPER, 11 x 17, REAM of 500 \$10.20 1 \$10.20 REAM White 81/2 x11 PAPER 81/2 x 11, REAM of 500 \$3.95 REAM \$3.95 1 Subtotal \$32.20 Sales Tax (%) \$0.00 Order Total \$32.20 In your job ticket you can Shipping Information Copy Center: Ship To: go over billing and order PAMELA ARAYA information 300 Pulteney St Geneva, NY 14456 Special Instructions: TEST Submitted By: Arava ARAYA@hws.edu printservices.hws.edu